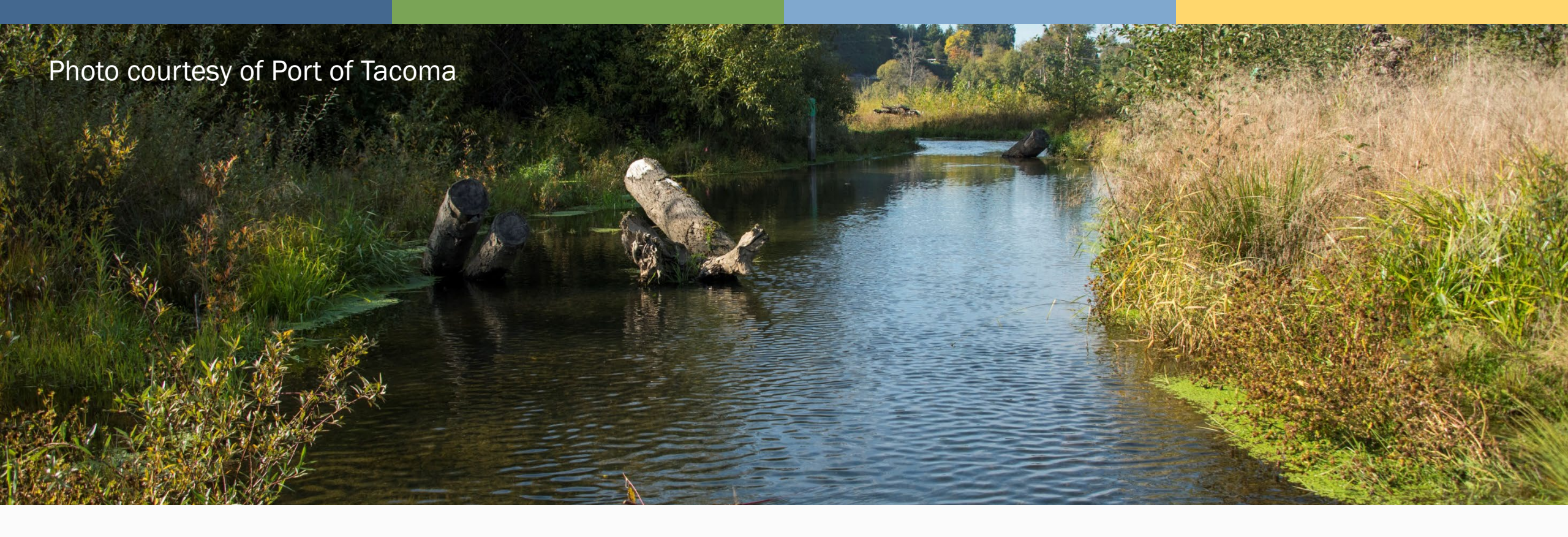

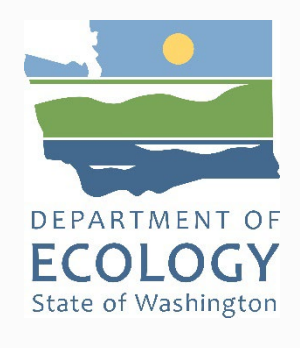

## **Application Resources Web Map**

Climate Resilient and Riparian Systems Lead Grant November 13, 2024 or 2024-2025 Funding Opportunities

### Splash Screen

<u>Grant</u> <u>Application</u> <u>Resources</u> <u>webpage</u>

Click here to make the application full screen.

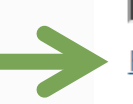

CR2SL Application Resources

The data included within this web map are intended for use by applicants to the Climate Resilient Riparian Systems Lead (CR2SL) grant program. The data represented here are intended to be considered by applicants when describing and mapping proposed focus areas and priority reaches within their application. Applicants are encouraged to use this data, or similar local data that better represents the proposed focus area. This web map includes the ability to view data attribute tables, select and highlight attributes, and download maps with included legend as either an image file or .pdf. All data represented here are available for download to be used in an external GIS software through the Ecology GIS Portal.

> Click to close splash screen informational.

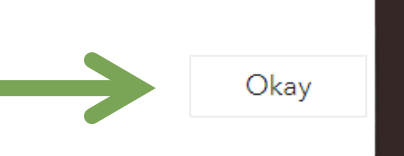

 $\times$ 

Full screen 🕑 version will open a new tab.

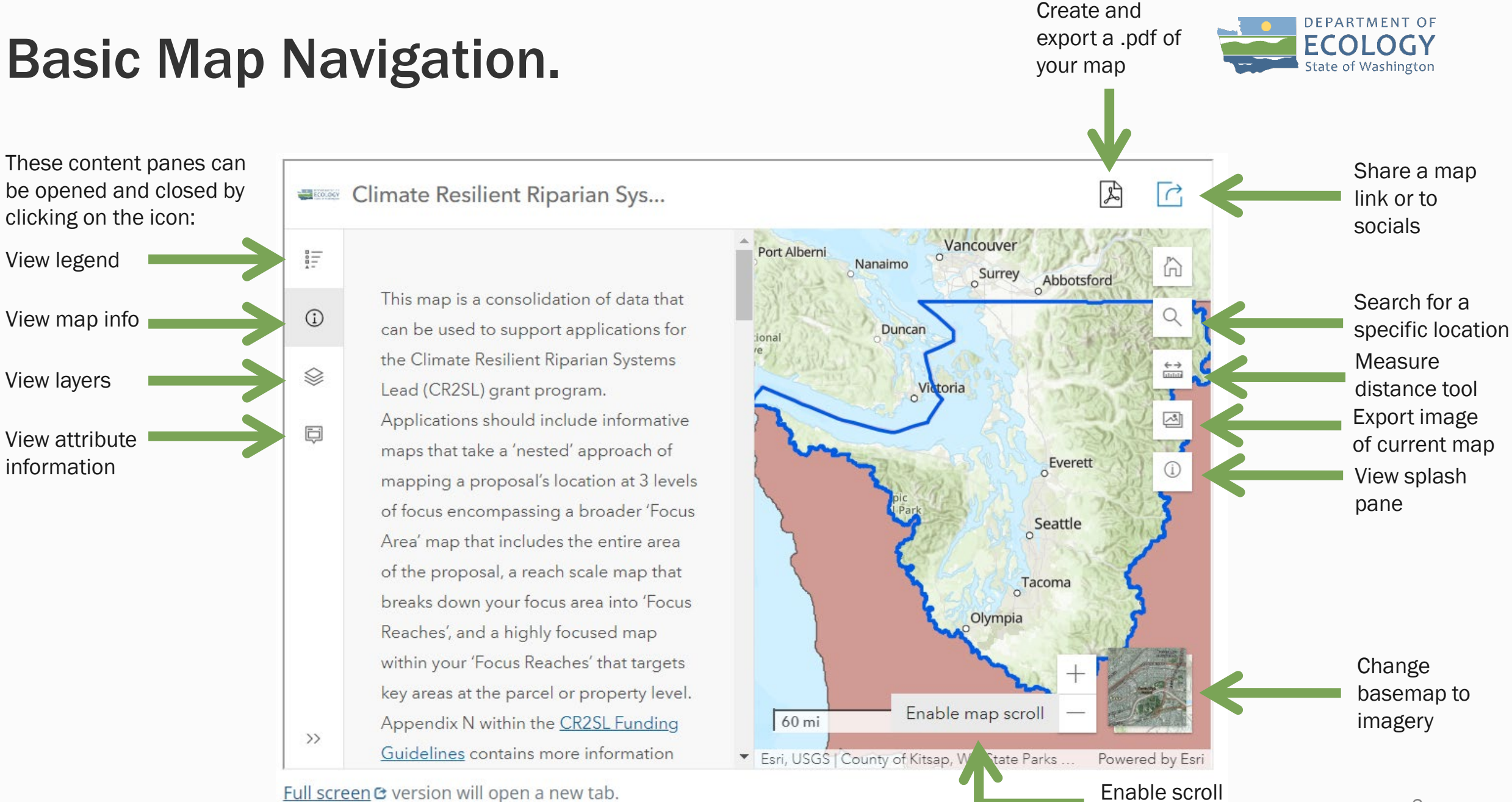

zoom function

### Layer Data Navigation.

Check to select/unselect associated features in the

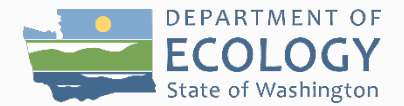

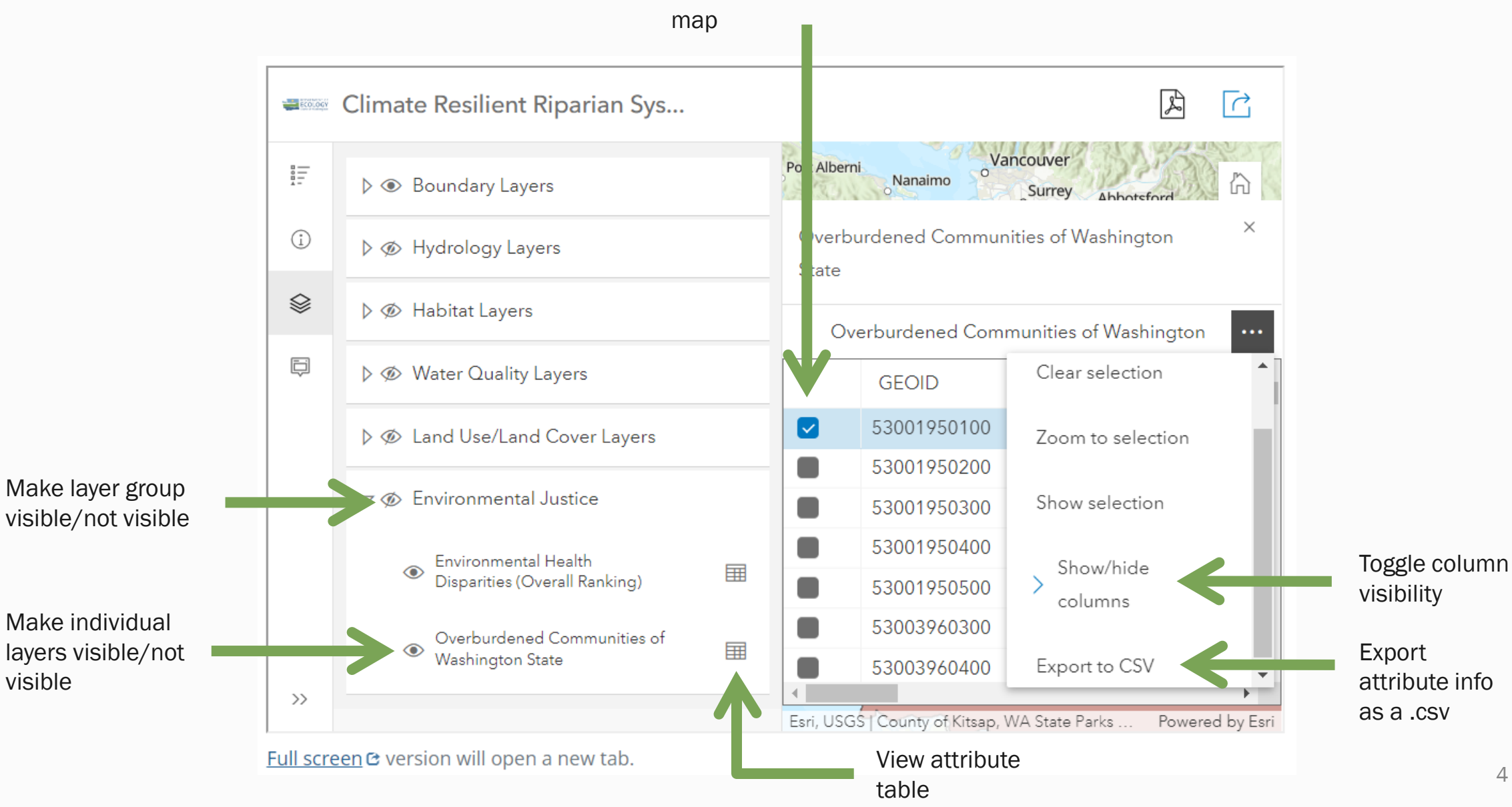

#### Layer Data Navigation.

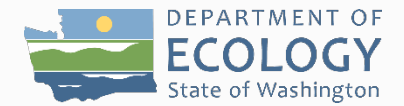

Click the refresh icon to de-select map features when not viewing attribute table

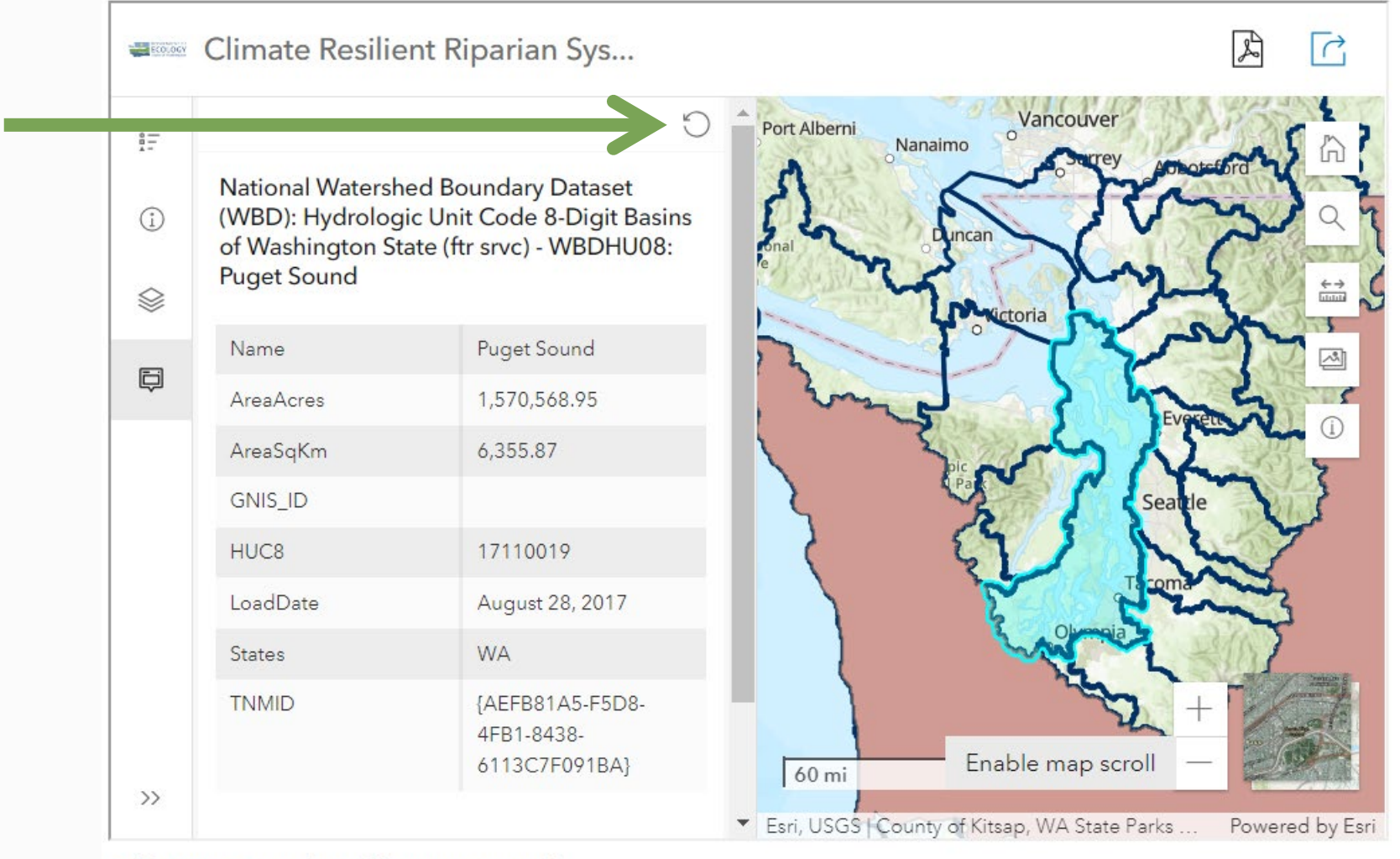

Full screen C version will open a new tab.

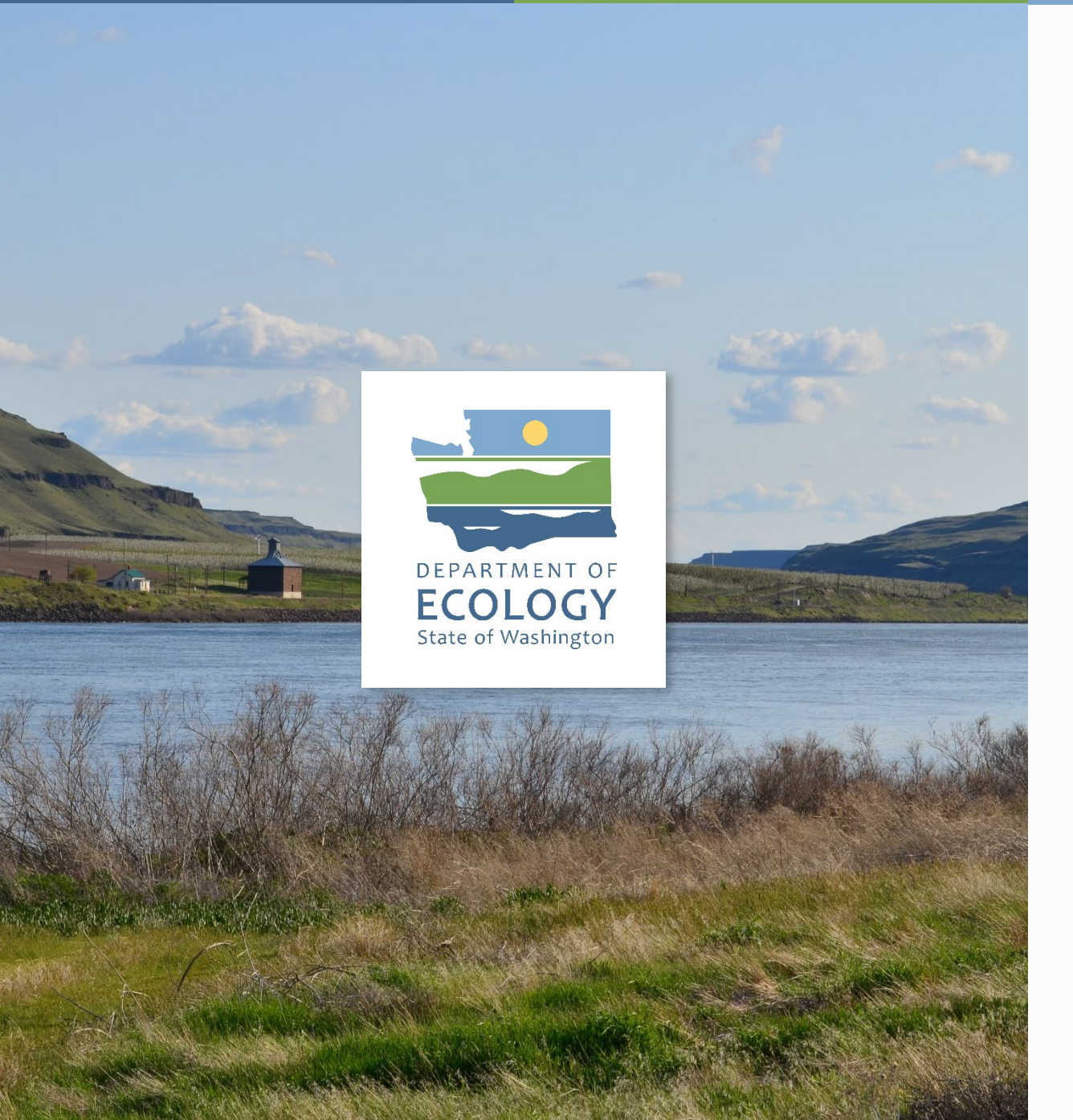

# Thank you

For questions or issues please contact:

**Connor Racette** 

GIS Analyst & Data Management Lead

Connor.Racette@ecy.wa.gov